【楽PINA(らくぴな) の使い方】

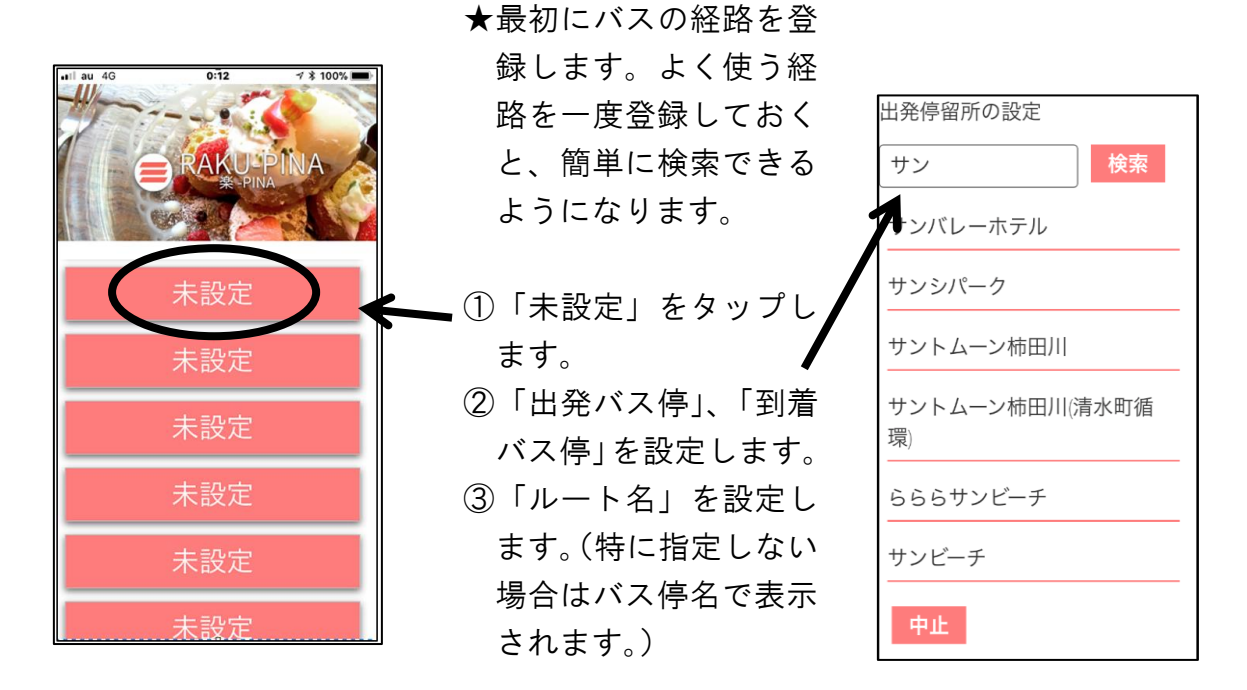

(検索の仕方)

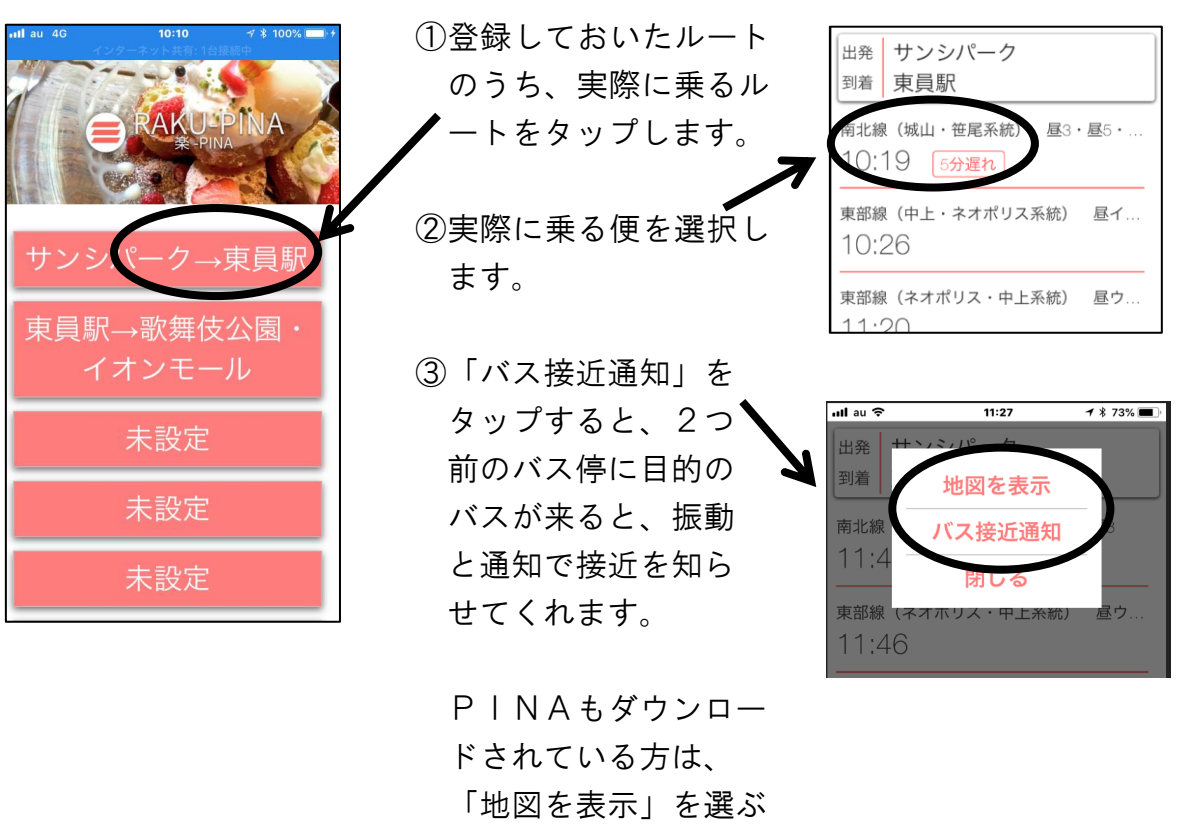

「地図を表示」を選ぶ と、バスの現在位置を 地図で確認できます。